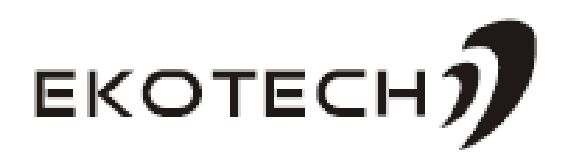

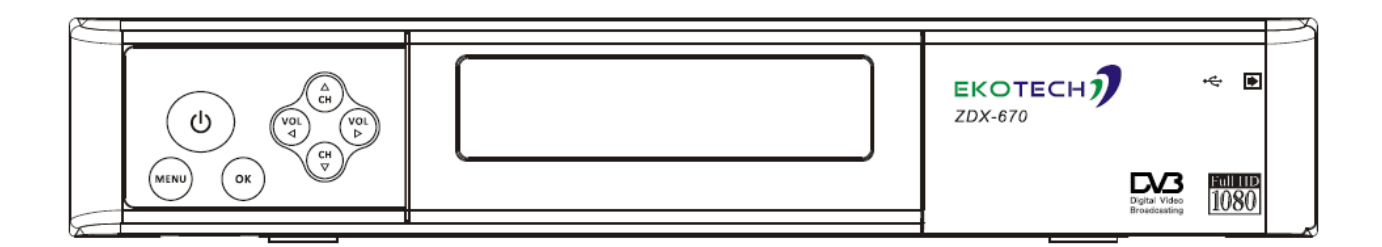

# **HD Digital Satellite Receiver**

ZDX-670

**User's Manual** 

# Keep this manual for future reference

# **General Safety**

This STB has been manufactured to meet international safety standards.

Please read the following safety precautions carefully before you operate the STB.

To avoid fire, electric shock or damage:

Do not expose the receiver to rain, humidity or water. Do not put utensils

full of water on the receiver, such as vase;

The plug of this unit is used as disconnection device, electric socket shall be installed near the unit for easy disconnecting operation;

Put the unit in dry and ventilate place. To avoid overheating, do not cover the ventilation slots;

Do not try to open it. Inspection and repair can be done only by authorized staff. Any assistance please contact the local distributor.

MAIN SUPPLY Use only 100-240V AC 50/60Hz

CABLE Use standard certified cables to prevent any malfunction of the STB

- LOCATION Locate the STB indoor. Locate STB away from potential hazards such as houseplants, lightning and direct sunlight
- CLEANING 1. Always disconnect the STB power cord from the wall socket before cleaning it

2. Use soft damp cloth (no solvents) to dust the STB

**OVERLOADING** Do not overload wall outlets, extension cords or adapters.

These can cause fire or electrical shock.

VENTILATION 1. NEVER block ventilation slots of STB

2. NEVER place the STB on soft furnishings or carpets.

3. Ensure that a free airflow is maintained around the STB.

4. Do not use or store the STB where it is exposed to direct sunlight or near a heater.

5. NEVER stack other electronic equipment on top of the STB.

LIQUIDS Keep liquids away from the STB

**SMALL OBJECTS** Coins or other small objects must be kept away from the STB.

They can fall through ventilation slots of the STB and cause serious damage.

**ATTACHMENTS** Do not use any attachments that are not recommended. These may cause hazards or damage the equipment.

**CONNECTION** Before connecting or disconnecting the cable from the antenna to the STB, disconnect the STB from the mains

supply. Failure to do so can damage the TUNER.

**EARTHING** The cable must be earthed to the system earth for the aerials.

The earthing system must comply with SABS061.

- **LIGHTNING** 1. The STB must remain connected at all times to the main power supply.
  - However, the manufacture instructions for safeguarding other equipment connected to STB, TV set, etc., must be followed during lightning storms.
  - Ensure lightning protection devices for the terrestrial antenna, mains and Tuner are installed.

#### **REPAIR** 1. Do not attempt to repair this product by yourself

- 2. Refer all repairs to qualified service representatives.
- Do not expose the receiver to rain, humidity or water. Do not put utensils full of water on the receiver, such as vase;
- The plug of this unit is used as disconnection device, electric socket shall be installed near the unit for easy disconnecting operation;
- Put the unit in dry and ventilate place. To avoid overheating, do not cover the ventilation slots;
- Do not try to open it. Inspection and repair can be done only by authorized staff. Any assistance please contact the local distributor.

# Packing Accessory List

Please check that whether all of following items are included in the package

- Digital Satellite Receiver
- Remote Control Unit
- Two AAA Size Batteries(for remote control)
- User's manual

# Contents

| HD Di | igital Satellite ReceiverI |
|-------|----------------------------|
| Front | Panel1                     |
| Rear  | Panel1                     |
| Remo  | te Control Unit2           |
| STB ( | Connection4                |
| Chan  | nel Search5                |
| 1.    | Easy Installation6         |
| 2.    | Manual Installation8       |
| 3.    | Blind Scan9                |
| Basic | Operation9                 |
| 1.    | Information Panel9         |
| 2.    | Change Channels10          |
| 3.    | Volume Control/Mute10      |
| 4.    | Soundtrack                 |
| 5.    | All Channels               |
| Sat   | ellite12                   |
| Soi   | rt12                       |
| Fa    | vourite13                  |
| Fav   | /List14                    |
| Fin   | d14                        |
| 6.    | Program Guide (EPG)15      |
| Tin   | ne16                       |

| Single EPG17                |
|-----------------------------|
| Book18                      |
| Option                      |
| 7. Timer Overview           |
| 8. Time-shift19             |
| 9. PVR                      |
| 10. USB21                   |
| 11. Subtitle/Teletext21     |
| Main Menu22                 |
| 1. Installation22           |
| 2. Channels23               |
| Organize Services23         |
| Organize Favourites24       |
| Receiver Viewer24           |
| Delete All Data24           |
| Export / Import Date Base25 |
| 3. PVR25                    |
| Playback                    |
| MP326                       |
| Picture27                   |
| Media Play27                |
| Timeshift Setting28         |
| 4. Settings28               |
| 5. Extra                    |
| CA Status                   |
| Email31                     |

| Те | chnical Specifications | 36  |
|----|------------------------|-----|
| TF | ROUBLESHOOTING         | 34  |
|    | Calendar               | .33 |
|    | Games                  | .32 |
|    | System Information     | .32 |

## **Front Panel**

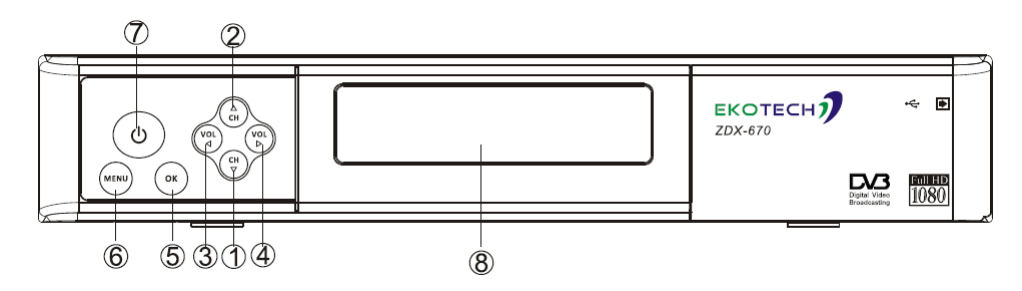

## 【CH ▲ ▼ 】 ① ②

To change channels up / down.

To move up or down highlight bar cursor for selecting options on the menu.

## 【VOL ◀ ▶】 ③ ④

To increase or decrease the volume levels.

#### [OK] (5)

To confirm the menu you choose or enter the item you selected.

#### [MENU] 6

To display the main menu on the screen or return to the previous menu.

#### [STANDBY] ⑦

Switch between operation and standby mode.

#### **[SMART CARD SLOT]** (8)

Input the smart card into this slot.

## **Rear Panel**

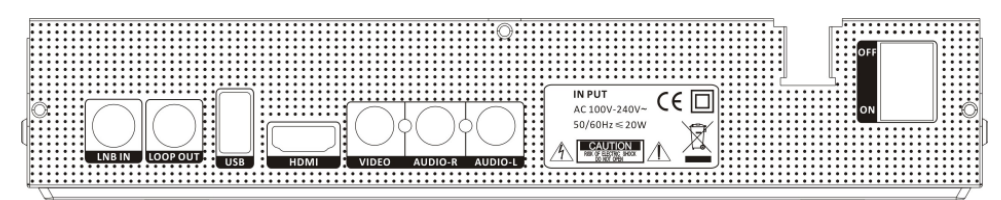

- **1. LNB IN:** Connect this port to a terrestrial antenna via coaxial cable.
- **2. LOOP OUT:** It is for connection of another STB to your STB.

- **3. USB:** Connect this port to USB memory disk.
- 4. HDMI: Connect this port to TV via HDMI cable.

5. CVBS: Connect this port to the corresponding video signal input port of TV or VCR.

**6. A-R:** Connect this port to the corresponding audio (R) signal input port of TV or VCR or Hi-Fi audio system.

**7. A-L:** Connect this port to the corresponding audio (L) signal input port of TV or VCR or Hi-Fi audio system.

8. ON/ OFF: Power on / off switch.

9. 100V-240V 50/60Hz: Connect to 100V-240V voltage 50Hz range AC power.

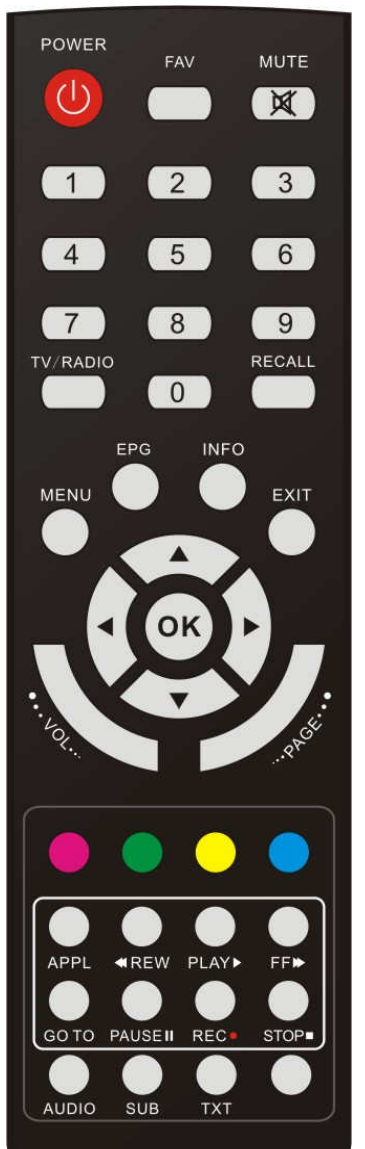

ЕКОТЕСН**)** 

## **Remote Control Unit**

| KEY                                 | FUNCTION                                                |  |
|-------------------------------------|---------------------------------------------------------|--|
| U To turn your STB on/off (standby) |                                                         |  |
| MUTE                                | To temporarily cut off the sound                        |  |
|                                     | Use to select the channel and enter the channel         |  |
| 0-9                                 | information and set the PIN Code                        |  |
| RECALL                              | To play previous service                                |  |
|                                     | To display the main menu on the screen or return to the |  |
| MENU                                | previous menu                                           |  |
| EXIT                                | To exit the menu or the screen                          |  |
| ОК                                  | To confirm the menu you choose                          |  |
| PAGE                                |                                                         |  |
| UP /                                | rum page forward of backward                            |  |

| DOWN                                      |                                                          |  |
|-------------------------------------------|----------------------------------------------------------|--|
| VOL UP/                                   |                                                          |  |
| DOWN                                      | To increase or decrease volume levels                    |  |
|                                           | To change channels up / down                             |  |
| ▲ ▼                                       | To move up or down highlight bar cursor for selecting    |  |
|                                           | options on the menus                                     |  |
| <b>4</b> Þ                                | To increase or decrease volume levels                    |  |
| EPG To display the TV/RADIO program guide |                                                          |  |
| FAV                                       | Go to favorite channels list                             |  |
| INFO                                      | To display the program information on the screen         |  |
|                                           | Select Audio Language or Audio Track(including Left,     |  |
| AUDIO                                     | Right, Stereo).                                          |  |
|                                           | To select the subtitle / teletext Language list for the  |  |
| 506                                       | current Channel.                                         |  |
| тхт                                       | To show the teletext menu                                |  |
|                                           | To start the Time-shift function or temporarily pause    |  |
| PAUSE                                     | playing                                                  |  |
| TV /                                      | To switch between TV program and RADIO only              |  |
| RADIO                                     | receiving mode                                           |  |
| PLAY                                      | Play the Playback, MP3 or Picture file lists on the disk |  |
| PIG                                       | Picture in Graphic                                       |  |
| REC                                       | To start record                                          |  |

| <b>STOP</b> To stop PVR or Time-shift |                                                       |
|---------------------------------------|-------------------------------------------------------|
| APPL                                  | Go to Playback, MP3 or Picture file lists on the disk |
| FF                                    | Fast Forward                                          |
| REW                                   | Review                                                |
| Other                                 | Reservation                                           |

## **STB Connection**

#### How to connect your STB to various systems?

Consult your local supplier for assistance in setting-up your system best suited to your

requirements.

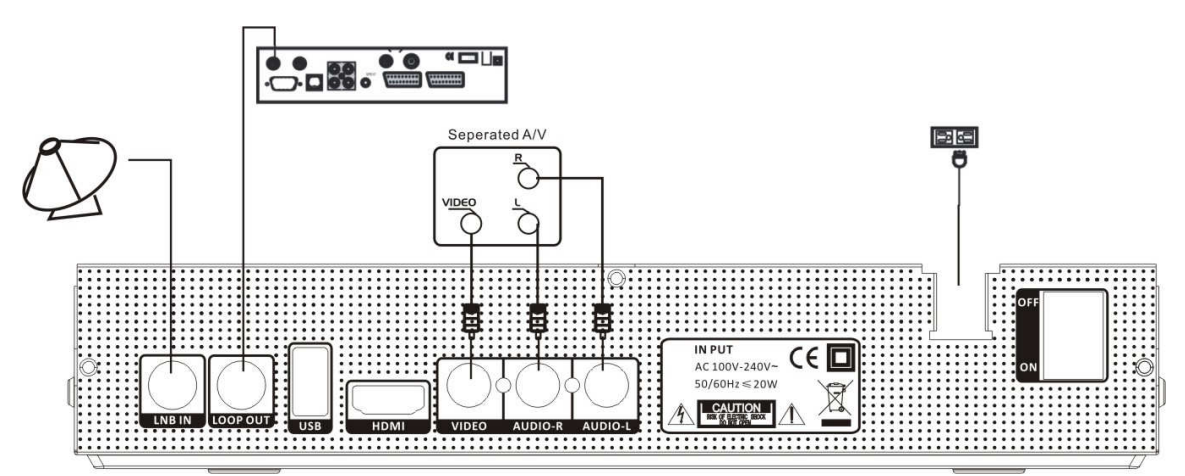

#### 1. Connect the signal line to STB

Before searching channels, you should connect the signal line to the port of LNB IN on your STB.

#### 2. Connect STB to a TV set

For watching TV programs, you should connect your STB to a TV set. There are three 3

kinds of video interfaces for your choice.

#### AV Interface

You can use an AV cable (Video Jack) to connect the ports of (CVBS + A-L + A-R) on your

STB, according the corresponding line colors.

#### ■ HDMI Interface

You can use a HDMI cable to connect the port of HDMI on your STB.

#### 3. Turn on the power and search channels

For watching TV programs, you should search channels firstly.

For detail, refer to the chapter of Channel Search.

#### 4. Loop Through

If you have another analogue or digital STB and you wish to use the same LNB, you can connect it via the loop through. Connect one end of coaxial cable to the LOOP OUT on the STB and connect the other end to the LNB IN on your second STB.

# **Channel Search**

After connect the STB to all peripheral devices and turn on the power of your STB and other devices, you can begin to search the channels. There are three ways to search the channels:

#### Search one Satellite, Blind Scan and Search one TP.

If the **Parental Lock** is **ON**, you need to input your PIN when you enter **Installation**, refer to **Parental Control.** 

# 1. Easy Installation

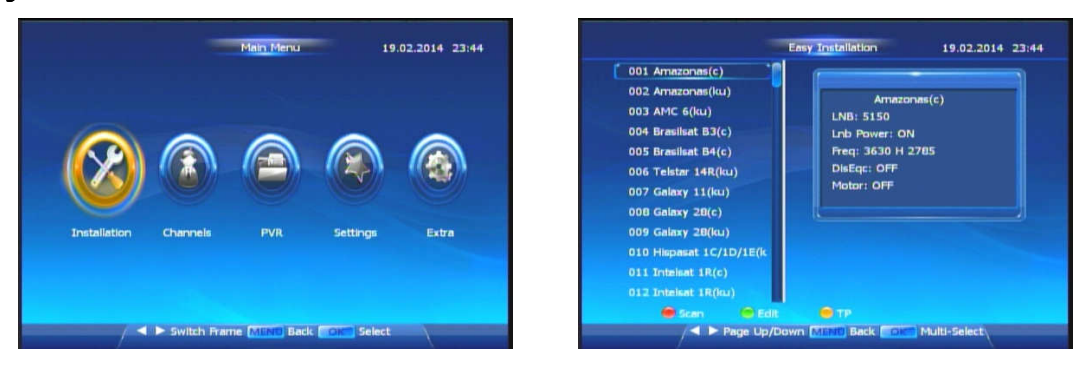

In Easy Installation Interface, you can choose one or more satellites/TPs to scan, and you can

edit them before scanning.

| Easy Installation<br>Manual Installation<br>Blind Scan | Installation 19.02.2014 | 4 23:44<br>001 Amazonas(c)<br>002 Amazonas(iu)<br>003 AMC 6(ku)<br>004 Bresiliat 83(c)<br>005 Bresiliat 84(c)<br>005 Teitar 14R(ku)<br>007 Galaxy 11(ku)<br>009 Galaxy 20(c)<br>009 Galaxy 20(c)<br>009 Galaxy 21(c)<br>009 Galaxy 11(ku)<br>010 Hispaat 12/10/1E(ki<br>011 Inteliat 18(c) | Ency Installation 19.02.2014 23:59<br>Arriazonas(ku)<br>LNB: Uni9750/10600<br>Lub Power: 0N<br>Fusi 10726 V 30000<br>DisEqt: OFF<br>Motor: OFF |
|--------------------------------------------------------|-------------------------|----------------------------------------------------------------------------------------------------|----------------------------------------------------------------------------------------------------|
| ∕▲ ▼ Change Ite                                        | m MEND Back CONT Select | 012 Intellaat 1R(ku)<br>■ Scan ● Edit<br>/ ◄ ► Page Up/D                                                                                                    | TP<br>own Multi-Select                                                                                                    |

#### Multiple-Satellite Selection:

- Press ▲ or ▼ button to change satellites.
- Press **OK** button to select or cancel one or more satellite.
- After chose, press (red) Scan button to begin scan satellite(s) that you have chosen.

| Satellite  | Satellite 7   | Satellite        | Satellite 7 |    |
|------------|---------------|------------------|-------------|----|
| тр         | 12530 H 41250 | TP               | 12530 H 412 | 50 |
| LNB        | 9700/10750    | LNB Blind Sca    |             |    |
| Diseqc 1.0 | DisEqc B      | Disequ           | - AU        |    |
| Longitude  | W 15.0        | Longitu          | e All       |    |
| 22KHz      | Auto          | 22KHz Polarizati | an ALL      |    |
| Lnb Power  | ON            | Lnb Pox CAS Syst | em ALLCA    |    |
|            |               |                  |             |    |
| 1 080      |               | 1 075            |             |    |

#### Satellite Setup:

You can also edit satellites before scanning:

- Press (green) Set up button to switch Satellite-Setting Interface of that you focus.
- Read the help-bar on the bottom of screen to operate. Here you can change TP, LNB, DisEqc, 22k or LNB power.
- If you don't know how to set this satellite, press blue button to start blind scan.

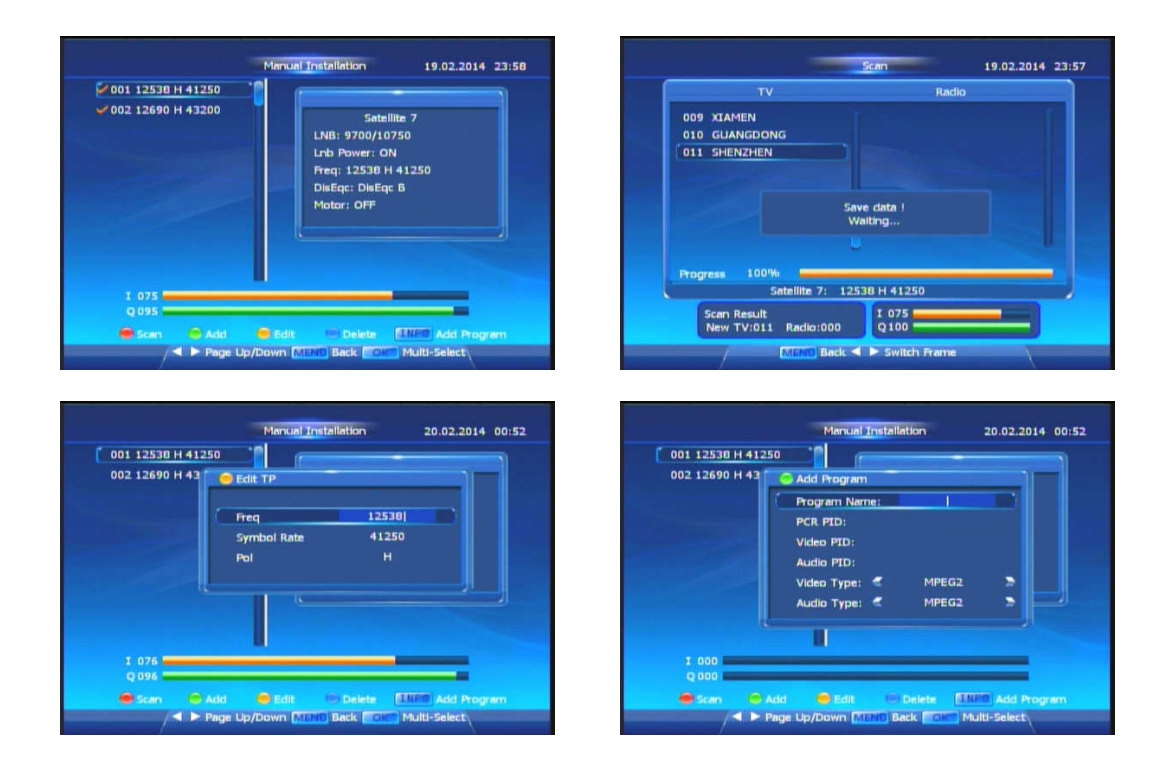

#### Multiple-TP Selection and Edition:

STB provides you search TP(s) as well:

- Firstly, press (yellow) TP button to switch TP list of the satellite you focus.
- After that, you can Read the help-bar on the bottom of screen to Add, Edit or Delete TP(s).
   Multiple selection can use **OK** button.
- Finally, press (red) Scan button to begin scan TP(s) that you have chosen.
- Press INFO button, you can add a program. You should type PCR PID, Video and Audio
   PID and then choose types of video and audio. Besides, you can name this program

#### **More Functions**

We provide more functions in STB, such as rename satellite(s). You can enjoy them with pressing color buttons in your remote control and get help info in help-bar at the bottom of screen.

## 2. Manual Installation

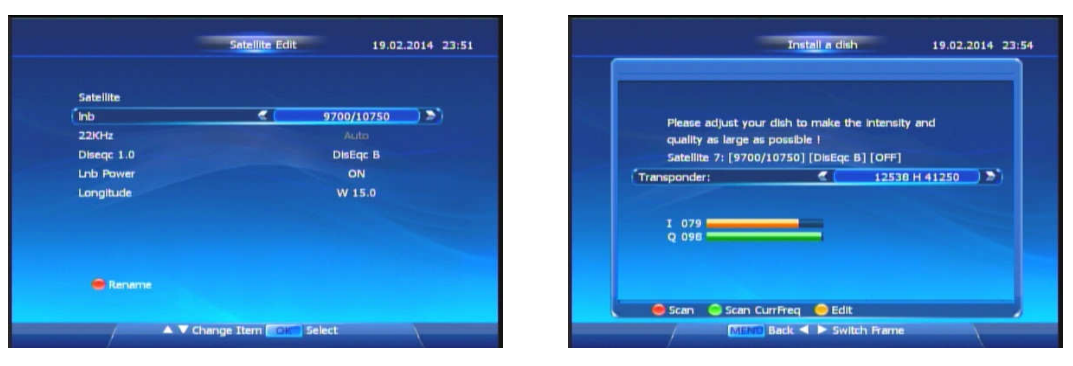

In Manual Installation, you can Edit, Delete or Add Satellites to install.

#### Adjust Dish

Specially, you can press **OK** button to switch Install a dish Interface. Here you can adjust your dish and check the quality and intensity of signal. Then press • (red) button to begin scan directly.

For more operation-hints, you can read the help-bar on the bottom of screen

## 3. Blind Scan

| Satellite  | 🥌 🤇 Satellite 7 💦 🔊 | Satellite  | < Satellite 7   |
|------------|---------------------|------------|-----------------|
| тр         | 12530 H 41250       | ТР         | aAmazonav(c)    |
| LNB        | 9700/10750          | LNB        | Amazonas(ku)    |
| Diseqc 1.0 | DisEqc B            | Diseqc 1.0 | AMC 6(ku)       |
| Longitude  | W 15.0              | Longitude  | Brasilsat B3(c) |
| 22KHz      | Auto                | 22.KHz     | Brasilsat B4(c) |
| Lnb Power  | ON                  | Lnb Power  | ON              |
| 1 058      |                     | 1 075      |                 |

In Blind Installation, you can press **OK** button to show satellite list while focusing first item. Then you can press ▲ or ▼ button to select any satellite you needed.

If the Process Bar I and Q are full enough, press • (blue) button. STB will scan all TPs in this satellite under the conditions you set before blind scan. After scan, STB will automatically store the scan result.

# **Basic Operation**

Here are some basic operations for you to control STB. While watching program, you can reference following functions.

# 1. Information Panel

You can obtain multiple information of the channel you are watching. To achieve to this, you can press **INFO** button while watching. For more detailed information, you can press twice **INFO** button.

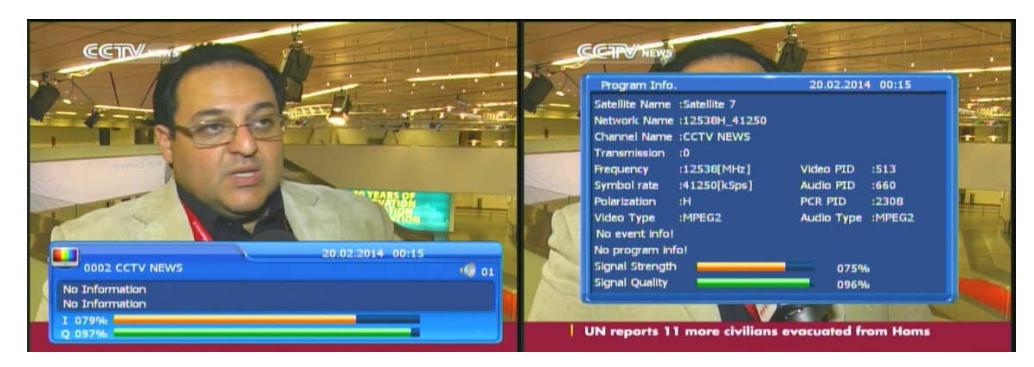

# 2. Change Channels

To change channel, you can follow these steps:

- Press numeric button **1~9** on the Remote Control Unit to directly choose channel you need.
- Press ▲ or ▼ button to change PREVIOUS or NEXT channel.
- Press **TV/Radio** button to switch each kind of channel.
- Press **RECALL** button to return to previous channel.

# 3. Volume Control/Mute

- Press the VOL Up/Down button or ◀ ► button, to adjust the volume level.
- Press MUTE button to temporarily cut off the sound. To recovery, you can press MUTE

button again or press **VOL Up/Down** (as well as ◀ ▶) button.

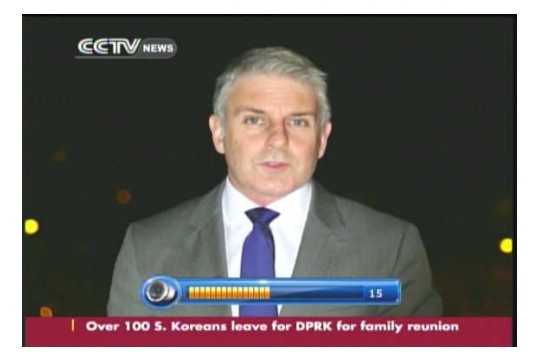

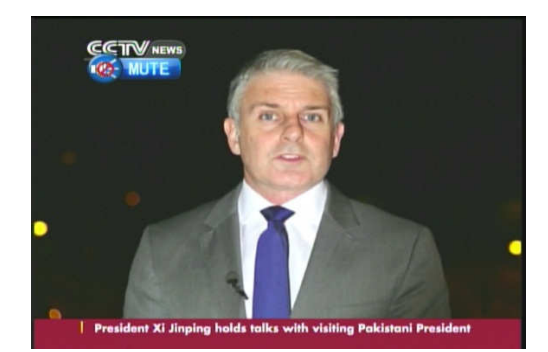

# 4. Soundtrack

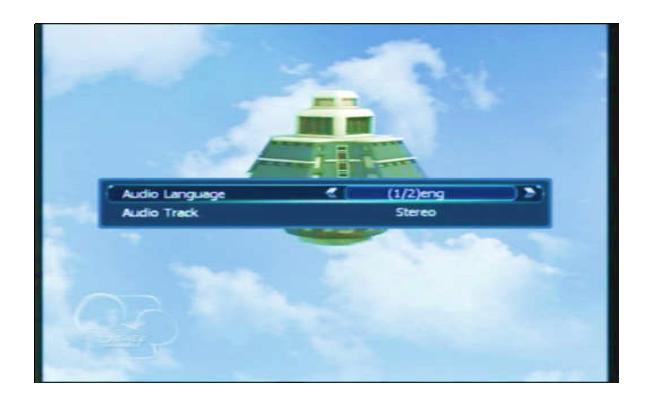

If you want to change the Audio Language and sound-track of current channel, press **AUDIO** button.

- Press ▲ or ▼ button to select changing Audio Language or Audio Tack.
- Press ◀ or ▶ button to change the Effect of sound.
- Press **MENU** or **EXIT** button to save and exit.

## 5. All Channels

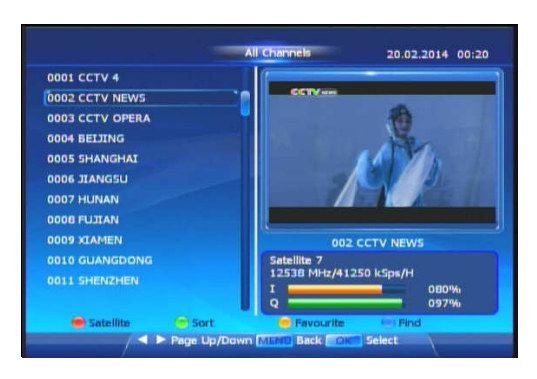

To access to All Channels, you can press **OK** button while watching program. In this interface, you can organize channels in several ways.

Here are some information for you to fast find all functions in All-Channels Interface. This may help you operate more accurately and faster.

| Functions | Description                                |
|-----------|--------------------------------------------|
| Satellite | Change channel list in a certain satellite |
| Sort      | Sort channels by different conditions      |
| Favourite | Mark any channel with a specific tag       |
| FavList   | Sort channels by tags                      |
| Find      | Fast find any channel                      |

Detailed introductions are listed here:

#### Satellite

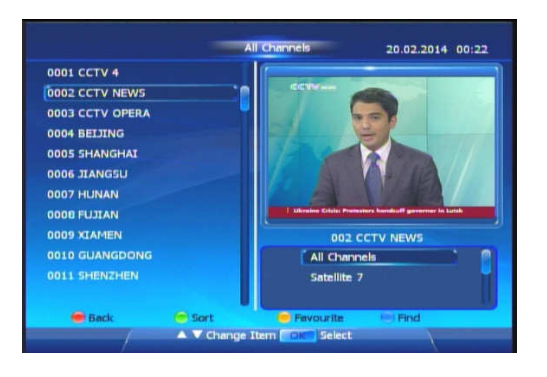

In the Interface of All Channels:

- Press (red) button to call a dialog to get a list of channels in a selected satellite.
- Press ▲ or ▼ button to change a selected item.
- Press **OK** to make sure your choice.
- Press (red) button again if you want to cancel.

HINT: Program 1~7 are preset, they are always in the list!

#### Sort

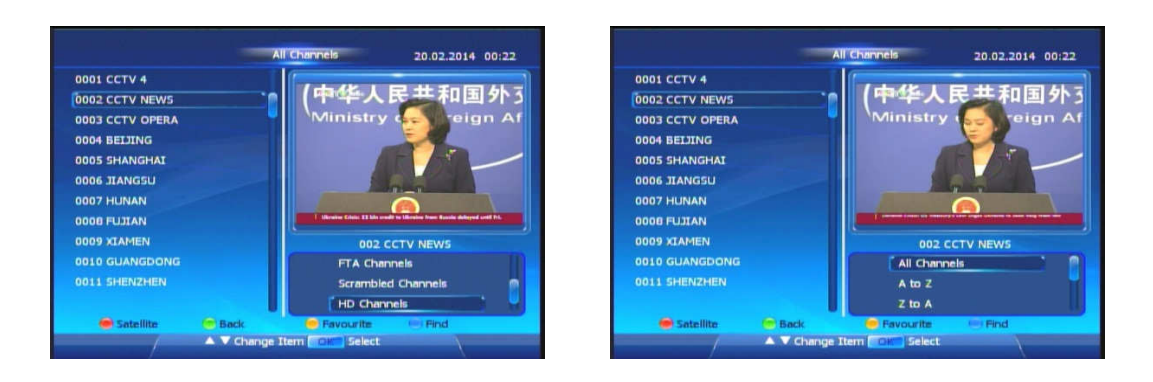

In the Interface of All Channels, you can choose how to sort channels.

- Press (green) button to call a dialog to change classification method.
- Press ▲ or ▼ button to change a selected item.
- Press **OK** to make sure your choice.
- Press (green) button again if you want to cancel.

HINT: Program 1~7 are preset, they are always in the list!

## Favourite

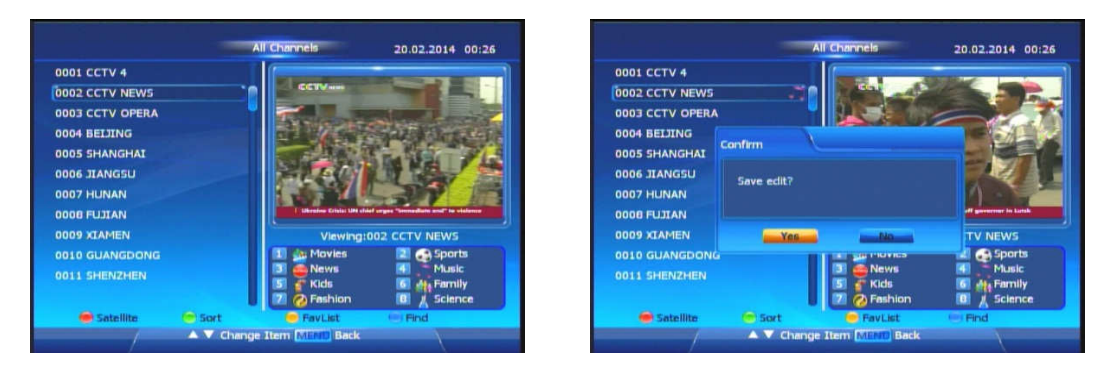

In the Interface of All Channels, you can press (yellow) button to call a sub-interface. In this sub-interface, you can mark any channel with a specific tag. After marking, you can sort channels with any one of the eight tags.

- Press ▲ or ▼ button to change the selected channel.
- Press numeric button 1~8 to mark selected channel with a different tag. Press the same button again can cancel the tag.

- Press **MENU** button to cancel or save changes.
- Press (yellow) again here, you can access to Favlist-Interface.

### FavList

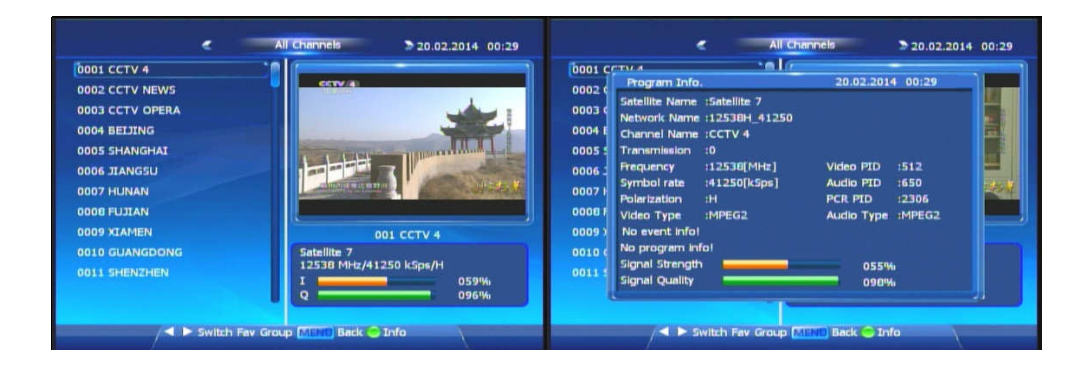

To access to FavList, you can firstly enter the sub-interface of All Channels (See previous description). After that, press • (yellow) again. Besides, you can also press **FAV** button directly while watching TV. In this interface, you can:

- Press ◀ or ▶ button to change Favourite-Group sorted by tags you mark before.
- Press ▲ or ▼ button to change the selected item.
- Press **OK** button to preview a selected program.
- Press (green) button (Info), you can see detailed information of selected channel.
- Press **MENU** button, you can exit from FavList and return to previous interface.

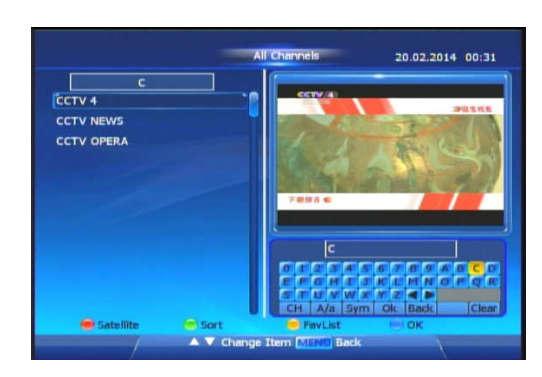

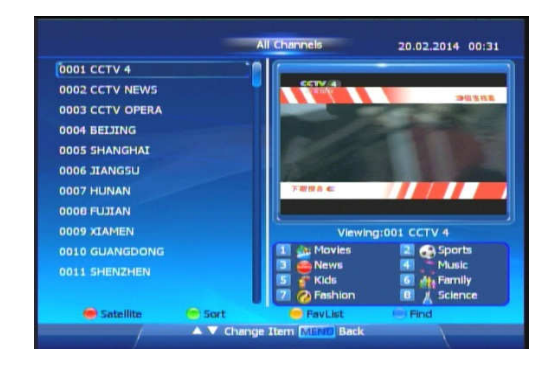

#### Find

In the Interface of All Channels:

- Press• (blue) button to call a keyboard to quickly find programs.
- Press ◀, ▶, ▲ or ▼ button to change a selected button.
- Press **OK** button to choose the button in keyboard.
- Press (blue) button again to save result and return to All Channels Interface.

After that, program(s) which matches the conditions will be listed. If you want to return to all-channels list, just press **MENU** button.

# 6. Program Guide (EPG)

Your STB support the Electronic Program Guide (EPG) to help you navigate programs through all the positive viewing points. The EPG provides you vivid information, such as program starting time, ending time and description in current and future program (this service is depend on local operator).

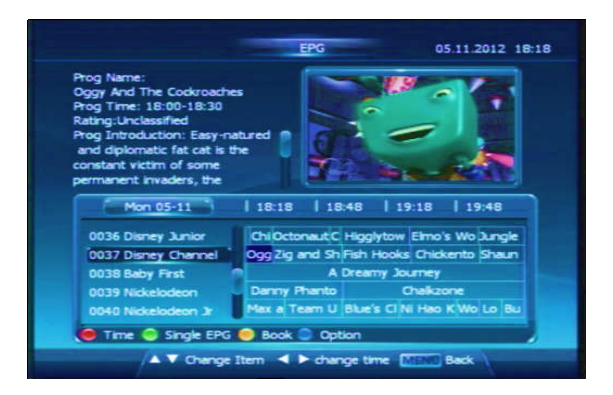

Besides, EPG Interface also offers you more practical functions.

| Functions | Description                  |
|-----------|------------------------------|
| Time      | Change time more efficiently |

| Single EPG | weekly EPG for single channels         |
|------------|----------------------------------------|
| Book       | Book a program within a period of time |
| Option     | Choose a certain group channels        |

## Time

| Prog Name:<br>ADVENTURES ON GRIZZLY<br>Prog Time: 13:00-14:35<br>Rating:Unclassified<br>Prog Introduction: Two kid<br>must work together to prot<br>the horses they love from<br>overhere: such to the more |                       |                |
|----------------------------------------------------------------------------------------------------|-----------------------|----------------|
| Mon 05-11                                                                                                    | 13:21   13:51   14:   | 21   14:51     |
| 0021 FOX Movies Pre                                                                                                    | UNDERWORLD: RISE OIDE | S OF MARCH, TH |
| 0022 Fox Fam Movies                                                                                                    | ADVENTURES ON GRIZZLY | BUDDY          |
| 0023 Star Gold                                                                                                    | United We Stand       | The A Med      |
| 0025 Celestial Classic                                                                                                    | Women The Tigress     | Of Shaolin     |
| 😑 Time 💿 Single EPG (                                                                                                    | Book Option           |                |
| / •                                                                                                    |                       |                |

In EPG Interface, you can press ◄ or ► to change time.

You can also change time more efficiently. Now Press • (red) button (Time), you can change

time in different ways as follows

1: Back.

- 2: Back to current time.
- 3-4: Forward or backward 30mins.
- 5-6: Forward or backward 120mins.
- 7-8: Forward or backward 1 day.

After that, press OK to make it effective.

## **Single EPG**

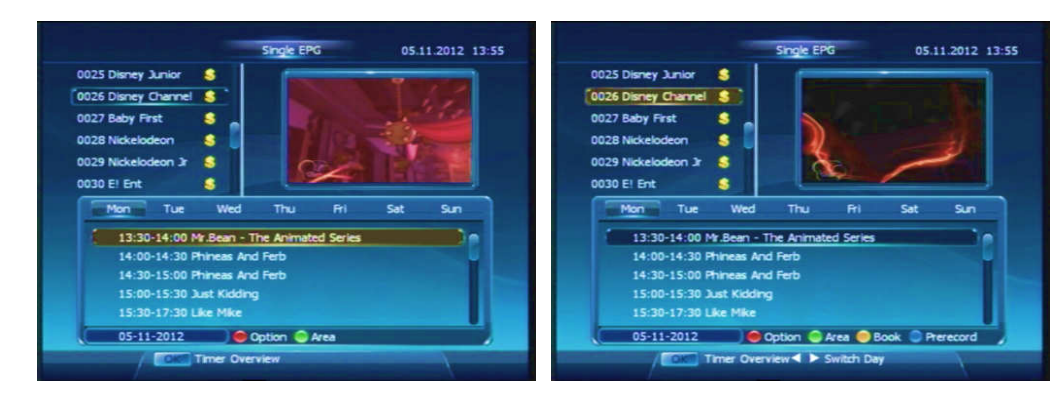

#### Access

If you press • (green) button (Single EPG) in EPG Interface, you can enter a sub-EPG Interface, named Single EPG. Here you can see weekly EPG for single channels.

#### Area change

You can press • (red) button to change type of channel list and press • (green) button (Area) to change focused area from channel list to time list.

#### Book & Prerecord

While focusing on time list, you can book or prerecord any period of time listed here.

#### Timer-Overview

You can press **OK** button to go to Timer Overview Interface. This part will be introduced later.

## Book

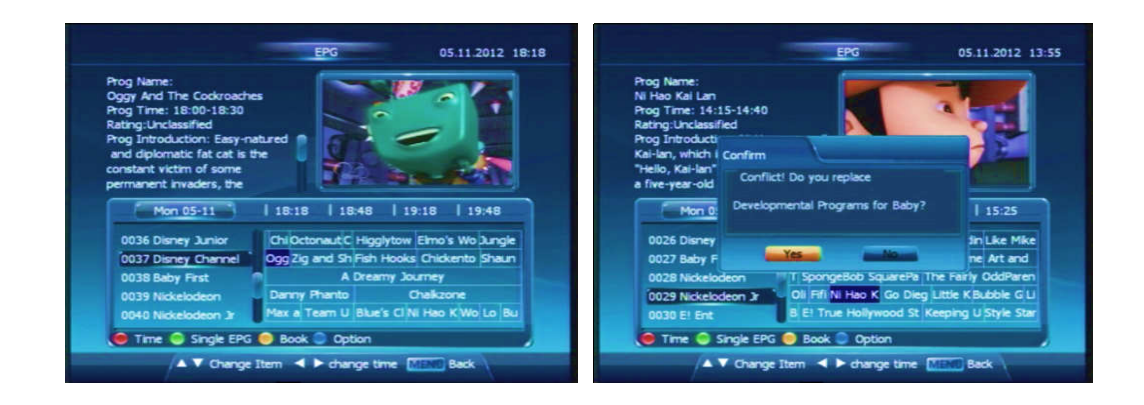

While watching, you can book any period of program in EPG if supported. Press  $\blacktriangle$  or  $\checkmark$  to choose channel and press  $\triangleleft$  or  $\triangleright$  to choose period you want to book, and selected period square will become *blue*. After you book, the square will then become *red*.

HINT: If two periods are overlapped, last operation will replace others.

## Option

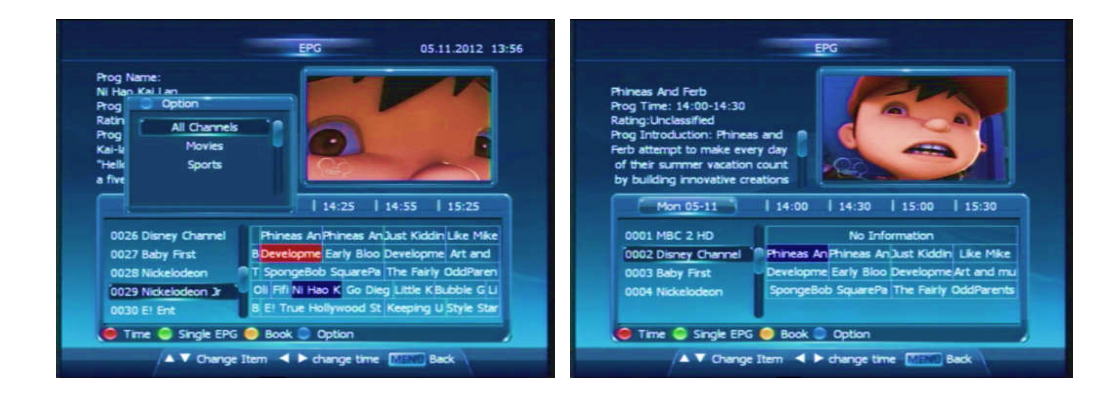

In EPG Interface, if you press • (blue) button (Option), you can choose a certain group channels that separated by tags. For example, you can choose a tag-group "Movie", therefore all channels marked with it will be listed here.

# 7. Timer Overview

|                   |            |                                       | No. | Date        | Channel    | Event    |
|-------------------|------------|---------------------------------------|-----|-------------|------------|----------|
| Service Type      | ₹ ( TV     |                                       | 01  | 02-20/09:16 | CCTV OPERA | NO EVENT |
| Channel           | 1 CCTV 4   |                                       | 202 | 02-21/00:29 | CCTV 4     | NO EVENT |
| Start Date        | 2014.02.20 | 1 1 1 1 1 1 1 1 1 1 1 1 1 1 1 1 1 1 1 | 03  | 02-21/00:39 | CCTV 4     | NO EVENT |
| Start Time        | 00:39      |                                       | 04  | 02-21/01:18 | CCTV NEWS  | NO EVENT |
|                   |            |                                       |     |             |            |          |
| Repeat            | Onse       |                                       |     |             |            |          |
| Туре              | View       |                                       |     |             |            |          |
|                   |            |                                       |     |             |            |          |
|                   |            |                                       |     |             |            |          |
|                   |            |                                       |     |             |            |          |
|                   |            |                                       |     |             |            |          |
| Add channel timer |            |                                       |     |             |            |          |

After you enter Single EPG Interface, you can press **OK** button to cancel or rebook an event.

Besides, you can press • (red) button (Add channel timer) to switch a sub-interface to add a timer(s). You can choose Service Type, Channel, Start Date, Start/End time. Repeat Frequency and Type (View/Record).

Specially, you can use numeric button 0~9 to type Start/End Time!

After that, press • (red) button and save this timer.

## 8. Time-shift

#### **Review Missed Scenes**

You can press **REW** button and press **PLAY** button where you want to start watching. You can pause, review and fast forward within the program only when there is a time gap between current watching point and live program point.

#### Pause live program

If you have inserted an USB memory disk and turn **OFF** the Timeshift function, you can press **PAUSE**|| button to activate Time-Shifted-Record. You can press **PAUSE**|| button again to watch live program.

*HINT*: If you press *PAUSE* button *WITHOUT* an USB memory disk, STB will stop both audio and video. *Press PAUSE* button again, you can cancel this status and program will continue playing.

This function is always ON, you can turn OFF it in Main Menu -> PVR -> Timeshift Setting.

## 9. PVR

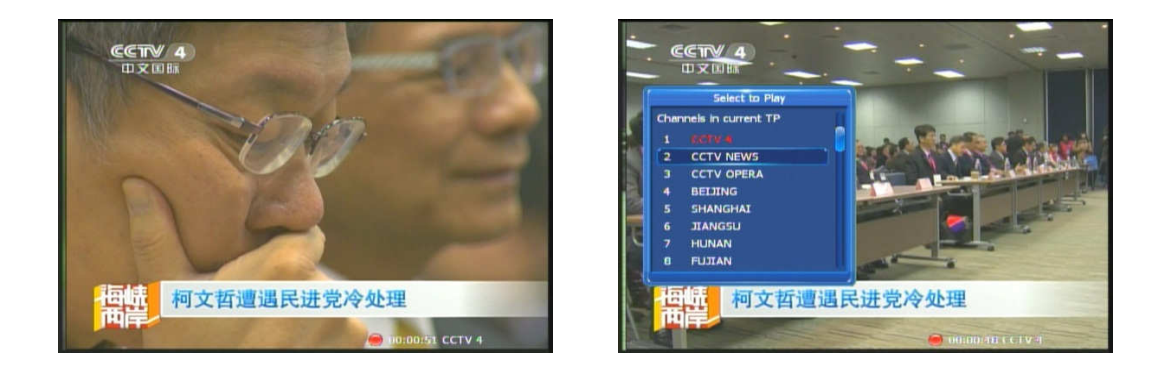

On screen, if you press **REC** button, STB will begin to record the program. Record time will display on the bottom of screen. During recording a program, you can press **OK** or  $\blacktriangle \forall$  button to play the channel you want to watch at the same time.

While recording, you can press **STOP** button to stop it. You can press **PAUSE** button to pause record and press it again to continue.

If you want to watch the records, just press **PLAY** button to check the record list.

# 10. USB

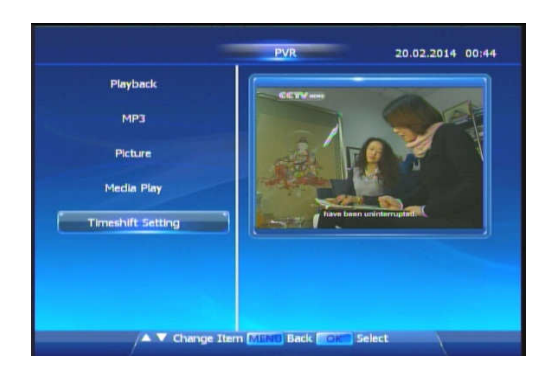

On the screen, you can press **APPL** button to access to PVR Interface, where you can handle affairs associated with USB Memory disk. Detailed introductions are in next chapter.

## 11. Subtitle/Teletext

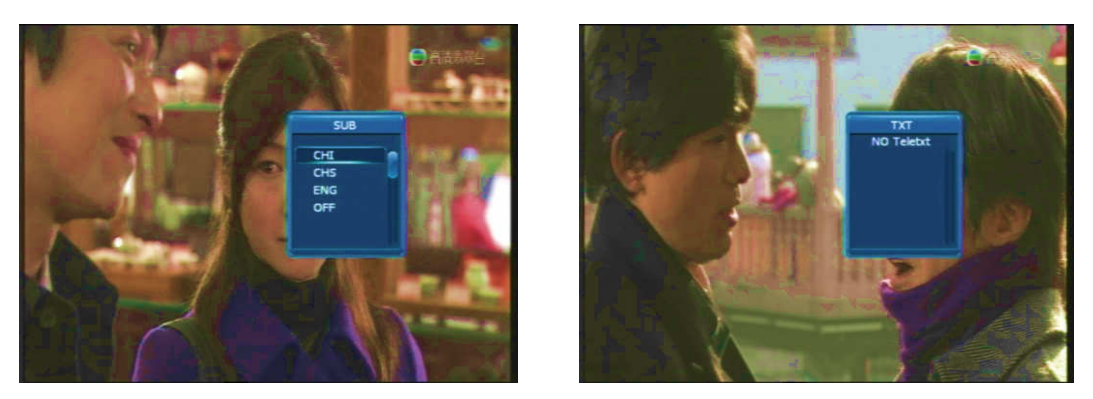

When the current broadcasting program provides subtitle or teletext, press the **SUB/TXT** button

on Remote Control Unit to show the current subtitle / teletext List.

# Main Menu

Press MENU button while watching program, you can access to Main Menu Interface. Here you

can choose more functions to control your STB.

Here are some information for you to fast index all functions.

| Functions    | Description                              |
|--------------|------------------------------------------|
| Installation | Search channels in different ways        |
| Channels     | Manage your channels                     |
| PVR          | Manage your record, audio or video files |
| Settings     | Change some Settings of your STB         |
| Extra        | Extra functions such as CA or Games      |

## 1. Installation

Installation function provides three ways to install: Easy Installation, Manual Installation and Blind Scan.

**Easy Installation**: Since we have helped you to preset some usual satellites and TPs, you can install in just a few steps. Besides, you can add more satellites and install them.

**Manual Installation**: Although we have preset some satellites and TPs, you can also set more by yourself.

Blind Scan: If you don't know the TPs, you can use it.

More information has been listed in previous chapter Channel Search.

## 2. Channels

Here you can manage your services in following ways: Organize Sevices, Organize Favourites,

02.2014 01:37

Receiver Viewer and Delete all Data.

## **Organize Services**

| No.    | Channel Name | Lock Skip Delete                                                                                                    | No.  | Channel Name |         |
|--------|--------------|----------------------------------------------------------------------------------------------------|------|--------------|---------|
| 0001 🧃 | C Option     | n F                                                                                                    | 0001 | CCTV 4       |         |
| 0002   | Colored All  |                                                                                                    | 0002 | CCTV NEWS    |         |
| 0003   | Select All   | A REAL PROPERTY AND A REAL PROPERTY AND A REAL | 0003 | CCTV OPERA   |         |
| 0004   |              |                                                                                                    | 0004 | BEIJING      |         |
| 0005   | Select Other | the second second second second second second second second second second second second second second second s                                                                                                    | 0005 | SHANGHAI     |         |
| 0006   | JIANGSU      |                                                                                                    | 0006 | JIANGSU      |         |
| 0007   | HUNAN        | And the second second second second second second second second second second second second second second second                                                                                                    | 0007 | HUNAN        |         |
| 0008   | FUJIAN       | A DESCRIPTION OF THE REAL PROPERTY OF                                                                                                    | 0008 | FUJIAN       |         |
| 0009   | XTAMEN       | and the second second s | 0009 | XIAMEN       |         |
| 0010   | GUANGDONG    | and the second second second second second second second second second second second second second second second                                                                                                    | 0010 | GUANGDONG    |         |
|        |              |                                                                                                    | 0011 |              |         |
|        |              | e Option FDIT Select                                                                                                    |      |              | G Optic |

In Organize Services, you can still use multiple-selection by press **OK** button.

Besides, you can also press 🗧 (green) Option button to select all/unselect all/Select Other.

Here you can edit any channel in different ways:

| Functions | Description                      |
|-----------|----------------------------------|
| Lock      | Lock Channel only or TP          |
| Skip      | Hide channel(s) in channel lists |
| Delete    | Delete channel(s)                |

| Move   | Change the order of channel lists |
|--------|-----------------------------------|
| Rename | Rename a channel                  |

HINT:

- 1. Preset channels can only be locked!
- 2. Press the same button again can cancel lock, skip or delete.

## **Organize Favourites**

(See previous chapter: All Channels)

#### **Receiver Viewer**

| Channel Name S | kart          | End            | Time Viewer |
|----------------|---------------|----------------|-------------|
| CCTV NEWS 2    | 0140220 00:43 | 20140220 00:44 | 00:00:14    |
| CCTV 4 2       | 0140220 00:28 | 20140220 00:43 | 00:15:47    |
| CCTV 4 2       | 0140220 00:27 | 20140220 00:28 | 00:00:10    |
| CCTV NEWS 2    | 0140220 00:16 | 20140220 00:27 | 00:11:56    |
| CCTV NEWS 2    | 0140220 00:15 | 20140220 00:16 | 00:00:29    |
| CCTV 4 2       | 0140219 23:57 | 20140220 00:15 | 00:18:08    |
| CCTV 4 2       | 0140219 23:57 | 20140219 23:57 | 00:00:17    |
| CCTV NEWS 2    | 0140219 23:44 | 20140219 23:57 | 00:13:07    |
| CCTV NEWS 2    | 0140219 23:43 | 20140219 23:44 | 00:00:20    |
|                | 0140219 23:38 | 20140219 23:43 | 00:05:29    |
|                | 0140219 23:37 | 20140219 23:38 | 00:00:27    |
| BEIGING 2      |               | 20140219 23:37 |             |

| Channel Name | Start              | End            | Time Viewed |
|--------------|--------------------|----------------|-------------|
| CCTV NEWS    | 20140220 00:43     | 20140220 00:44 | 00:00:14    |
| CCTV 4       | 20140220 00:28     | 20140220 00:43 | 00:15:47    |
| ссту 4       |                    |                | 0:00:10     |
| CCTV NEW     | formation          |                | 0:11:56     |
| CCTV NEW     |                    |                | 0:00:29     |
| CCTV 4       | Export to USB succ | essfully       | 0:16:08     |
| CCTV 4       |                    |                | 3:00:17     |
| CCTV NEW     |                    |                | 0:13:07     |
| CCTV NEW     |                    | if             | 0:00:20     |
| CCTV 4       |                    |                | 00:05:29    |
|              | 20140219 23:37     | 20140219 23:36 | 00:00:27    |
| BELIING      |                    | 20140219 23:37 | 01:26:57    |

In Receiver Viewer, STB lists all logs of receiving channels including Channel Name, Start-Time, End-Time and Time-Viewed.

Besides, if you have insert an USB memory disk, you can press 
 (blue) Export Data button
 to Export the log data into this device.

## **Delete All Data**

Here you can delete all user's data. If you want to delete, press OK button.

## Export / Import Data Base

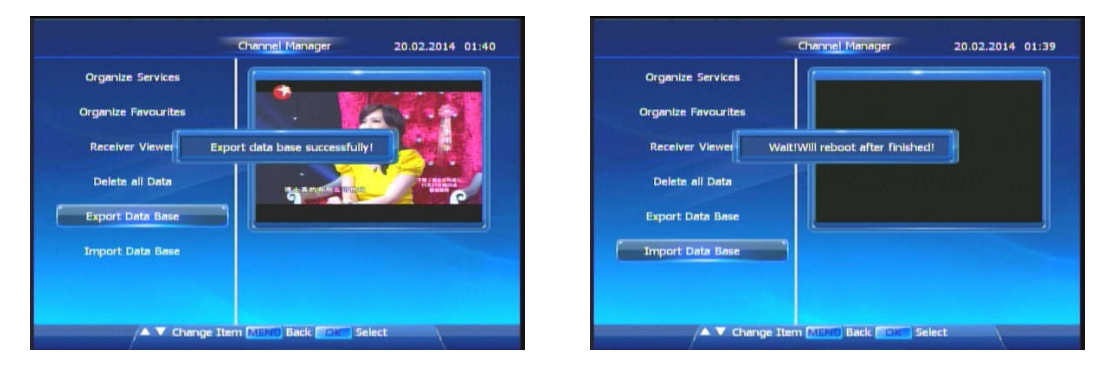

You can export your STB's program database for backup or another STB. Before press OK button, make sure that a USB Memory Disk has inserted into STB. You can import program data using a USB Memory Disk which includes the database file.

# 3. PVR

In PVR, you can handle affairs associated with USB Memory Disk. After you insert an USB memory disk into STB, you can record programs, use time-shift, listen to music, watch pictures and watch video.

Here are some information for you to fast index all functions.

Playback: If you have recorded some programs, the recorded data will be listed here.

**MP3**: You can listen to the music stored in USB memory disk.

Picture: You can watch images stored in USB memory disk.

Media Play: You can watch Videos stored in USB memory disk.

Timeshift Setting: You can switch auto-record.

## Playback

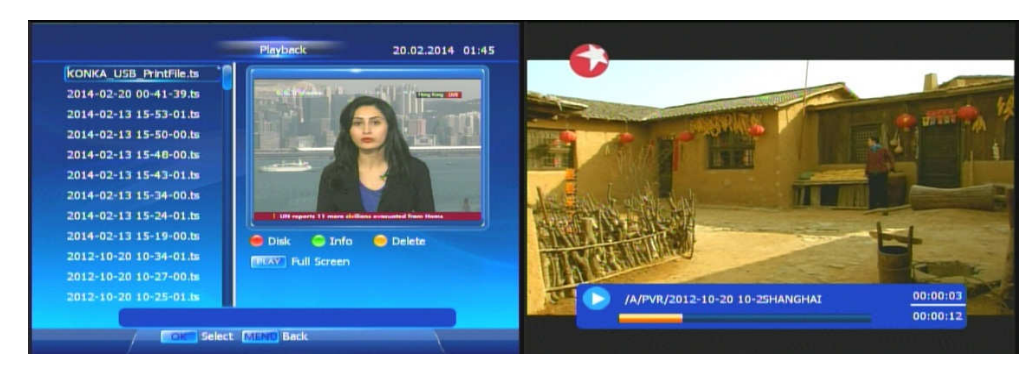

In Playback, you can press **OK** button to play selected record. If you press **OK** button again or press **PLAY** button, the video will play Full-Screen.

Press (red) Disk button, you can access to the information of USB MEMORY DISK.
Press (green) Info button will show the detailed information of record you selected.
Press (yellow) Delete button will delete the record you've selected.

#### MP3

| HighSong.mp3 📴<br>IessThan-0.5M.mp3 📴                                          | High5ong.mp3 🔄<br>lessThen-0.5M.mp3 🔛 |  |
|--------------------------------------------------------------------------------|---------------------------------------|--|
| SongTaste:<br>SongTaste:<br>thisisaveryi<br>wrongMP3,<br>- Total Size: 7.44468 | SongTaste1.mp3                        |  |
| Free Size: 5 430GB                                                             |                                       |  |

In MP3, you can listen to the music stored in your USB memory disk.

You can press ◀ or ► to return/open a directory. Also, you can press **OK** button to open a directory instead.

You can press **OK** button or ▶ button when you choose a music to play.

Press VOL Up/Down button can adjust the sound level.

Press 🗧 (red) Disk button, you can access to the information of USB MEMORY DISK.

### Picture

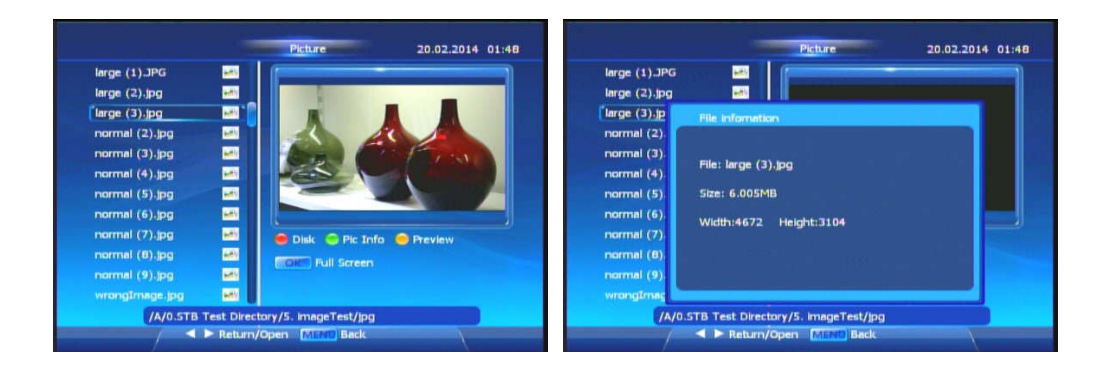

In Picture, you can watch the images stored in your USB memory disk.

You can press ◀ or ► to return/open a directory. Also, you can press **OK** button to open a directory instead.

You can press **OK** button or ▶ button when you choose an image to display full-screen.

Press – (red) Disk button, you can access to the information of USB MEMORY DISK.

Press 🔵 (green) Pic Info button, you can access to the information of the image you selected

Press 🧧 (yellow) Preview button, you can preview the image.

#### **Media Play**

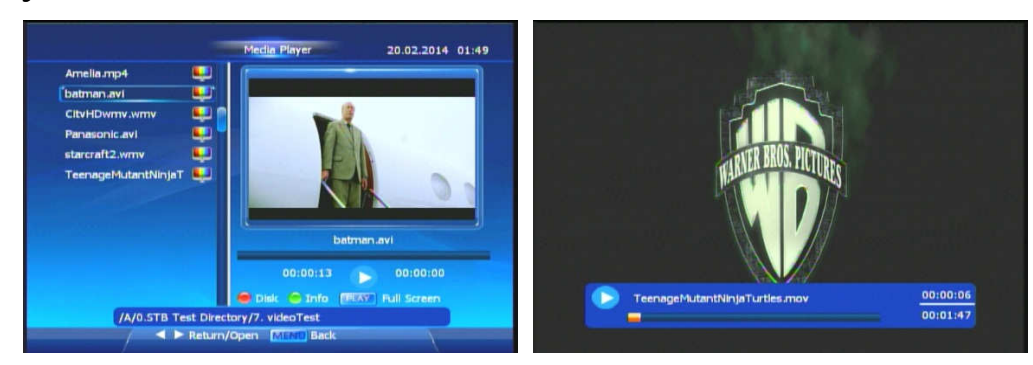

In Media Play, you can watch videos stored in your USB memory disk.

You can press ◀ or ► to return/open a directory. Also, you can press **OK** button to open a directory instead.

You can press **OK** button when you choose a video to display full-screen.

Press 🗧 (red) Disk button, you can gain the information of USB MEMORY DISK.

Press • (green) Pic Info button, you can access to the information of the video you selected

## **Timeshift Setting**

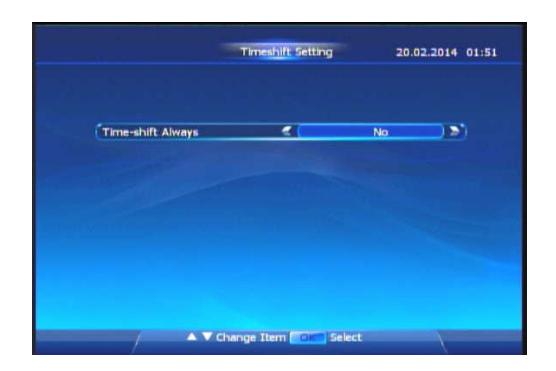

Timeshift Always is "No" by default. While the switch is "Yes", you can press FF or REW button

to activate Timeshift function without press PAUSEII button (need USB Memory disk).

## 4. Settings

|                  | System Settings 20.02.2014 01:52                               |                   | Language 20.02.2014 01:52 |
|------------------|----------------------------------------------------------------|-------------------|---------------------------|
| Language         |                                                                | Menu Language     | English 🔊                 |
| Parental Control | Concerned and Concerned and Concerned                          | Audio Language 0  | English                   |
|                  |                                                                | Audio Language 1  | English                   |
| Time Setting     |                                                                | Audio Language 2  | English                   |
| Video Setting    |                                                                | Audio Priority    | Dolby                     |
| video setting    |                                                                | EPG Language      | Portuguese                |
| OSD Setting      | 1 Ubraine Claim UH chief argan "Instantiation and" in violence | Subtitle Display  | Start Manually            |
|                  |                                                                | Show Subtitle     | My Language               |
| Factory Reset    |                                                                | Subtitle Language | English                   |
|                  |                                                                |                   |                           |
|                  |                                                                |                   |                           |
| /▲ ▼ Chang       | e Item MEND Back Core Select                                   | / ▲ ▼ Change 3    | Item Select               |

In Settings, you can set several items of STB, such as Language, Parental Control, Time, Video,

OSD and Factory Reset.

Language: You can choose Menu Language, Audio Language, EPG and Subtitle Language of STB

| Perental Control See everything<br>Allow Time Control No<br>Allow Time Control Current Peesword<br>Current Peesword Control Control Con | Parental Lock      | 🗶 No       | ) 🖻  |
|----------------------------------------------------------------------------------------------------|--------------------|------------|------|
| Allow Time Control No<br>Allow Time Control Control Contr       | Parental Control   | See everyt | hing |
| Allow Trine                                                                                                    | Allow Time Control | No         |      |
| Current Password<br>New Password<br>Confirm Password                                                                                                    |                    |            |      |
|                                                                                                    | Current Password   |            |      |
|                                                                                                    |                    |            |      |
|                                                                                                    |                    |            |      |
|                                                                                                    |                    |            |      |
|                                                                                                    |                    |            |      |

Parental Control: You can switch Parental Lock, Set Age and set Control Time. Besides, you

can change Parental Password. Tip: The PIN set at the factory is 0000

| GMT Control          | ۲ ( | OFF     |  |
|----------------------|-----|---------|--|
| GMT Offset           |     | GMT-3.0 |  |
| Local Date(YYYYMMDD) |     |         |  |
| Local Time(HHMM55)   |     |         |  |
| Summer Time          |     | OFF     |  |
| Wake UP              |     | OFF     |  |
|                      |     |         |  |
| Sleep                |     | OFF     |  |
|                      |     |         |  |

Time Setting: You can set GMT and some other options. If GMT Control is OFF, you can set

local date and time . You can also set wakeup or sleep time of STB.

|               |     |      |                                                                                                    | Menu Transparancy                                                                                                    |             |
|---------------|-----|------|----------------------------------------------------------------------------------------------------|----------------------------------------------------------------------------------------------------|-------------|
| Screen Ration | ج ( | 16:9 |                                                                                                    | Show on Display                                                                                                    | Chappel No. |
| Aspect Ration |     | Auto |                                                                                                    | Bapper Display Time                                                                                                    | 5 Sec       |
| Resolution    |     | 1080 |                                                                                                    | Chappel Show Mode                                                                                                    | Chappel No. |
| TV System     |     | NTSC |                                                                                                    | Pecall                                                                                                    | 5           |
|               |     |      |                                                                                                    |                                                                                                    |             |
|               |     |      | State of the local division of the local division of the local div | And a strength of the strength of the strength |             |
|               |     |      | Contractory of the local division of the local division of the loc |                                                                                                    |             |
|               |     |      |                                                                                                    |                                                                                                    |             |

Video Setting: You can change some options like screen ration, aspect ratio, resolution and TV

system(N/P).

**OSD Setting**: You can change options for STB display.

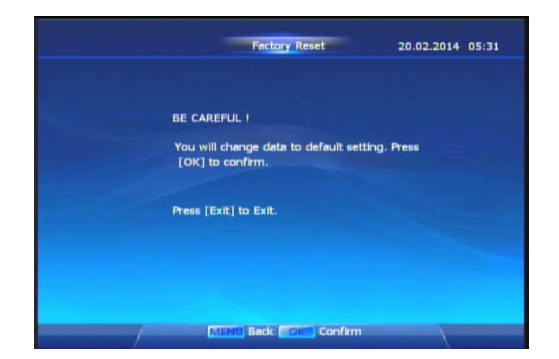

Factory Reset: You can reset the STB. You should be careful since all data will change to default.

## 5. Extra

In Extra, you can enjoy extended functions. You can check the CA Status and System of your

STB, check your email, play games and check Calendar.

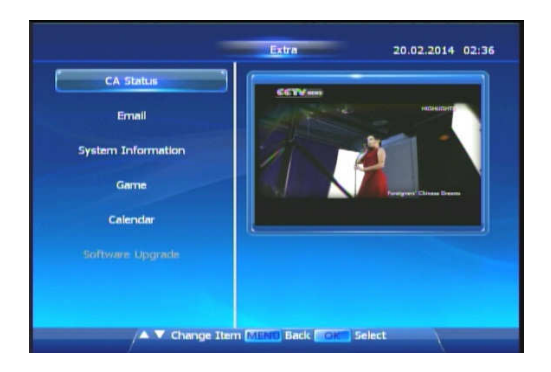

## **CA Status**

There are three items in the CA Status menu, including Smart Card Status, SoftCell Service Status and

Loader Status.

| CA Status 20.02.2014 02:40                   |         | Smart Card Status | 20.02.2014 11:22 |
|----------------------------------------------|---------|-------------------|------------------|
| DVB Client (Single decode) 3.17.0 Konka HW27 |         |                   |                  |
| Smart Card Status                            |         |                   |                  |
|                                              | Status: | D00-04 Card In    |                  |
| SoftCell Service Status                      |         | 4009610049(6)     |                  |
| Loader Status                                |         | 0605              |                  |
|                                              |         | 5.0               |                  |
|                                              |         | 83                |                  |
|                                              |         |                   |                  |
|                                              |         | 0008              |                  |
|                                              |         | 0002              |                  |
|                                              |         |                   |                  |
|                                              |         |                   |                  |
| A V Change Item Com Select MIND Back         |         | MEND Back         |                  |
|                                              |         |                   |                  |

Smart Card Status

Enter this menu and it shows the information of the Smart Card.

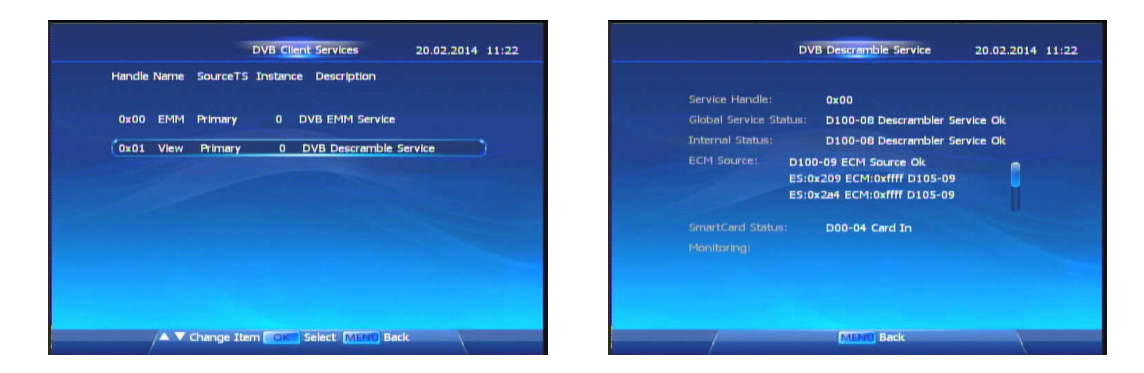

SoftCell Service Status

Enter this menu and it shows the list of the DVB Client Services.

Press 1 / J button to choose one service description of the current list and then press

OK button to check the detail of the service selected.

|                      |             | 20.02.2014 |  |
|----------------------|-------------|------------|--|
|                      |             |            |  |
| Irdeto Load Status   |             |            |  |
| Device:              | 117,27,117  |            |  |
| Key:                 | 65535,0,3   |            |  |
| CSSN:                | 2689648986  |            |  |
|                      |             |            |  |
| Manufaturer Load Sta |             |            |  |
| Firmware version:    | KHDS862-Z-I |            |  |
| Loader version:      |             |            |  |
| Serial#:             | ldc12345678 |            |  |
|                      |             |            |  |
| /                    | MENTE Bade  |            |  |

Loader Status

Enter this menu and it shows the information of Irdeto Load Status and Manufacturer Load Status.

#### Email

There is the **Email** list in this menu.

- Press ↑ / ↓ button to choose one E-mail of the current list.
- Press OK button to check the content of the Email selected.

- Press the RED button to delete the Email selected.
- Press the RED button again to cancel the **Del** operation of the Email selected.
- Press the GREEN button to delete all Emails in the list.

### System Information

Enter this menu and it shows the software version, hardware information, last update date

of your STB on the screen.

|   | System Information | 20.02.2014 02:42 |
|---|--------------------|------------------|
|   |                    |                  |
|   |                    |                  |
|   |                    |                  |
|   |                    |                  |
|   |                    |                  |
|   |                    |                  |
|   |                    |                  |
| / | MENTO Back         |                  |

## Games

There are four entertaining games on your STB, containing Snake, Five Chess, Box Man.

In NES Emulator, you can download some NES Games (filenames with ".nes") from internet and store it in your USB Memory Disk. STB can read NES Games in it.

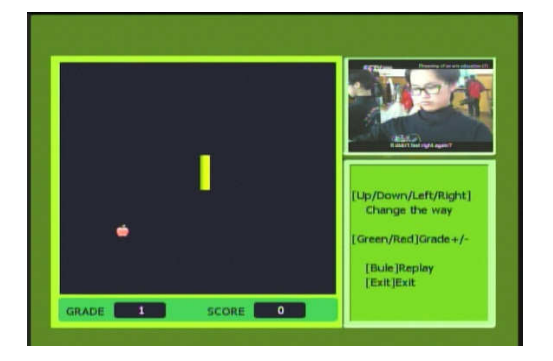

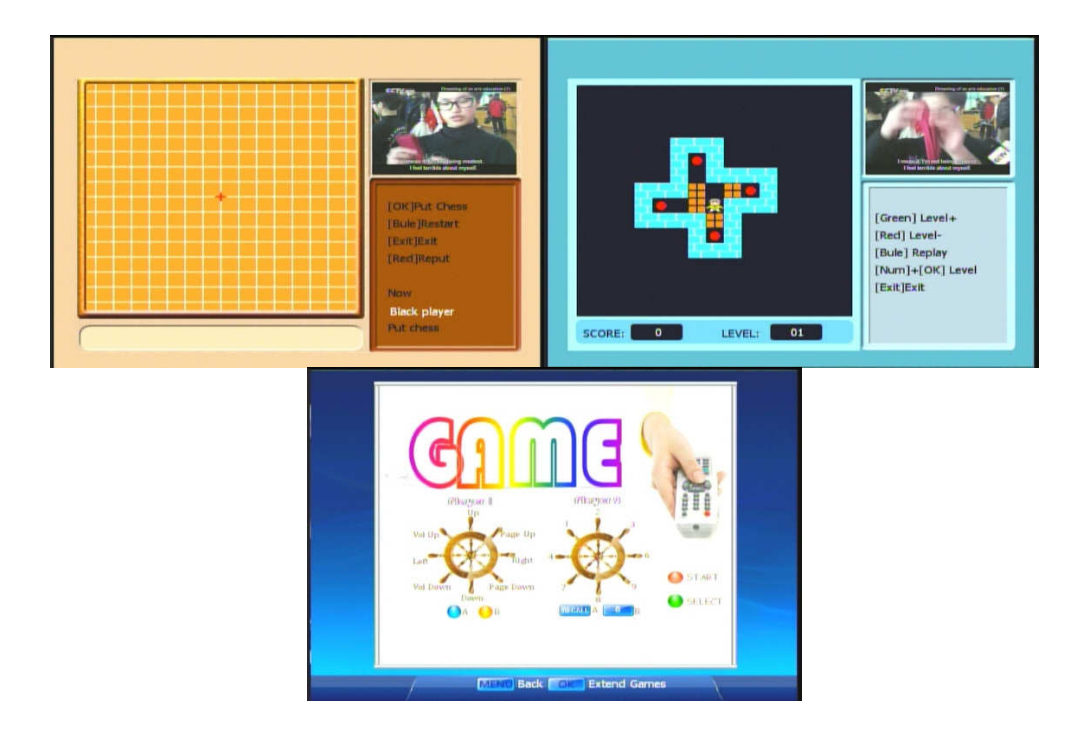

# Calendar

You can press  $\uparrow/\downarrow$  button to change the year , and press  $\leftarrow$ ,  $\rightarrow$  button to change the month.

|     |     |     | Feb.201 | 4   |     |     |
|-----|-----|-----|---------|-----|-----|-----|
| Sun | Mon | Tue | Wed     | Thu | Fri | Sat |
|     |     |     |         |     |     | 01  |
| 02  | 03  | 04  | 05      | 06  |     | 08  |
| 09  | 10  |     |         |     |     |     |
|     |     |     |         | 20  |     |     |
|     |     |     |         |     |     |     |

# TROUBLESHOOTING

| Problem                   | Possible Cause               | What to do                                    |  |
|---------------------------|------------------------------|-----------------------------------------------|--|
|                           |                              | (1) Connect one end of the AV leads in the    |  |
|                           |                              | AV output at the back of the decoder and the  |  |
| How to connect a decoder  |                              | other end to the AV input on the television   |  |
| to the TV                 |                              | (2) Connect the satellite cable from the wall |  |
|                           |                              | in the LNB In input of the decoder            |  |
|                           |                              | (3) Plug in the power cable                   |  |
|                           |                              | (1) Decoder settings have to be entered and   |  |
| No TV channel displaying  |                              | tuned                                         |  |
| on the screen             |                              | (2) Manual search                             |  |
|                           |                              | (3) Antenna set up                            |  |
|                           | Either the decoder is off or | Check that all leads and cables are           |  |
| Blue screen with no sound | you are on the wrong tv      | connected properly                            |  |
|                           | channel                      |                                               |  |
|                           |                              | (1) Check if the mute button is pressed       |  |
|                           | (1) Program is muted         | (2) Increase the volume from the remote to    |  |
| No sound only picture     | (2) AV cable is loose        | the maximum                                   |  |
| No sound, only picture    | (3) Some problem with local  | (3) Check if the other local channels have    |  |
|                           | channel                      | sound                                         |  |
|                           |                              | (4) Check the AV Leads                        |  |
| Sound coming and no       | It has gone on to the radio  | Press the TV button on your remote and the    |  |

| picture            | mode                                                    | service will start working                    |  |
|--------------------|---------------------------------------------------------|-----------------------------------------------|--|
|                    |                                                         | Reboot the decoder by turning off the black   |  |
| The STB gets stuck |                                                         | button at the back of the decoder for 90sec   |  |
|                    |                                                         | and turning it back on                        |  |
|                    | (1) The bettering in your                               | See if you are able to change channel from    |  |
|                    | (1) The batteries in your remote control need replacing | the decoder                                   |  |
| Not able to change |                                                         | -If yes, then change the remote batteries and |  |
| channels           |                                                         | it should work                                |  |
|                    | (2) The STB gets stuck                                  | -If no, reboot the decoder                    |  |
|                    |                                                         | Check the cable from the wall plate to the    |  |
|                    |                                                         | LNB In input of the decoder.                  |  |
| No signal          |                                                         | If u have a pot plant set up check if the two |  |
|                    |                                                         | cable are connected in the door way           |  |

# **Technical Specifications**

| MAIN SYSTEM RESOURCE         |                                    | AV OUTPUT           |                                       |  |
|------------------------------|------------------------------------|---------------------|---------------------------------------|--|
| CPU/Decoder                  | MSD5043                            | Video output mode   | CVBS、HDMI                             |  |
| CPU Speed                    | 880 MHz                            | Video output format | 4 :3, 16 : 9 Letter box Pan scan      |  |
| Flash Memory                 | 8M Bytes                           | Video Resolution    | 480i/480p/576i/576p/720p /1080i/1080p |  |
| SDRAM                        | 128M Bytes DDRAM                   | HDMI                | HDMI 1.3                              |  |
| CONDITIONAL ACCESS INTERFACE |                                    |                     | PAL_BDGHI / PAL_N / PAL_ NC /         |  |
|                              |                                    | TV System           | PAL_M / NTSC_J / NTSC / NTSC443/      |  |
|                              |                                    |                     | SECAM                                 |  |
| PCMCIA                       | -                                  | FRONT PANEL         |                                       |  |
| Smart Card                   | One Smart card reader for embedded |                     | 201/11-                               |  |
| Reader                       | CAS                                | If Receiver         | JONNZ                                 |  |
| CHANNEL DECODING             |                                    | 7 Control Buttons   | CH+/ CH_/ Power/Left/Right/ok/menu    |  |
| Damadulation                 | 40/20/04/400/250.0004              | 4 digit 7 Segment   |                                       |  |
| Demodulation                 | 16/32 /64 /128 /256 QAM            | Display             | CH Number Display                     |  |
| Symbol rate 3.6-6.952MS/s    |                                    | REAR PANEL          |                                       |  |
| DEMULTIPLEXER                |                                    | IF Input            | F-type, connector                     |  |
| Standard                     | ISO/IEC 13818-1                    | Loop Through Output | F-type, connector                     |  |
| Input Max. Bit               | 400 Mbrs                           |                     |                                       |  |
| Stream Rate                  | ו 20 אוסא                          |                     | ͻκυΑ(υνβο+leπ+Kight)                  |  |
| VIDEO                        |                                    | HDMI                | HDMI 1.3                              |  |

| DECODING         |                                    |                       |                             |  |
|------------------|------------------------------------|-----------------------|-----------------------------|--|
|                  | MPEG-2: MP@ML,MP@HL                | USB                   | USB2.0                      |  |
| Oten dend        | MPEG-4: ASP@L5 w/o QMC, GMC        | RCU                   |                             |  |
| Standard         | H.264/AVC: HP@L4.0, MP@L4.0,       | Category              | IR (Carrier 38KHz)          |  |
|                  | 3.2 VC-1: AP@L3, AP@L2             | Battery               | 2 x 1.5V                    |  |
| Aspect Ratio     | 4:3; 16:9                          | POWER SUPPLY          |                             |  |
| Video Recolution | 480i/480p/576i/576p/720p           | Input Voltage         | AC 100 -240 Vac. 50 HZ/60HZ |  |
| VIDEO RESOLUTION | /1080i/1080P                       |                       |                             |  |
| AUDIO            |                                    | Power consumption     | Max 2014                    |  |
| DECODING         |                                    |                       |                             |  |
| Standard         | MPEG-1 and -2, layer 1 and 2       | AMBIENT               |                             |  |
| Standard         | MPEG-4 HE-AAC V1L1, L2, V2 L2/L4   | Operating Temperature | +5 ℃ - +50℃                 |  |
| Sampling Rate    | 32, 44.1 & 48 KHz                  | Storage Temperature   | -40°C - +65°C               |  |
| Audio Modo       | Single Channel /Dual Channel/Joint | Physical Dimension    |                             |  |
|                  | Stereo / Stereo                    | Size (W×D×H):         | 240×180×42mm                |  |

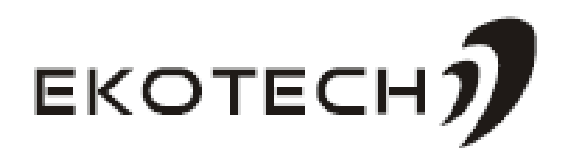